..: يسبع الله الرحمن الرجيع :..

شرح طريقة ربط جهازين بواسطة سلك من نوع USB

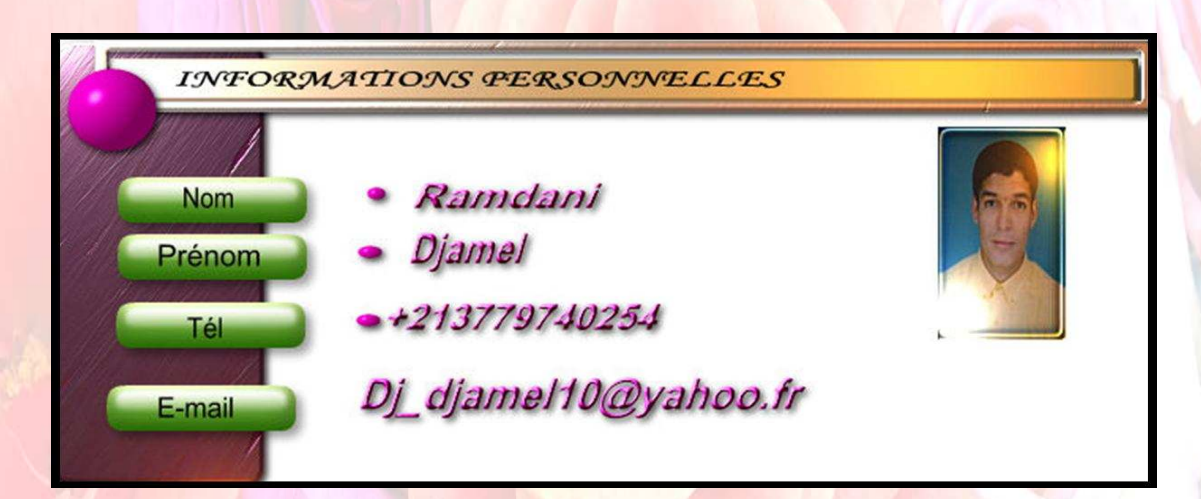

السلام عليكم ورحمة الله وبركاته

صلواعلى معلمنا وقدوتنا ونبينا ورسولنا محمد -صلى الله عليه وسلم-

أما بعد فنظرا للتطور الذي شهدته الساحة الدولية في مجال المعلوماتية وكل ما يتعلق بما من أجهزة وأنظمة تشغيل متطورة فإني أحببت أن أنجز كتابي هذا اللذي يحتوي على كيفية ربط جهازي كومبيوتر بواسطة سلك توصيل USB وأرجوا منكم أن تدعوا الله عز وجل في صلاتكم بأن يثبتني بالقول الثابت في الحياة الدنيا والآخرة وأن يرزقني الزوجة الصالحة اللتي تحب الله ورسوله أكثر من الماديات الفانية.

كتبه أخوكم : رمضاني جمال من الجزائر

يوم : 14 ماي 2008 على الساعة 11 : 03 صباحًا

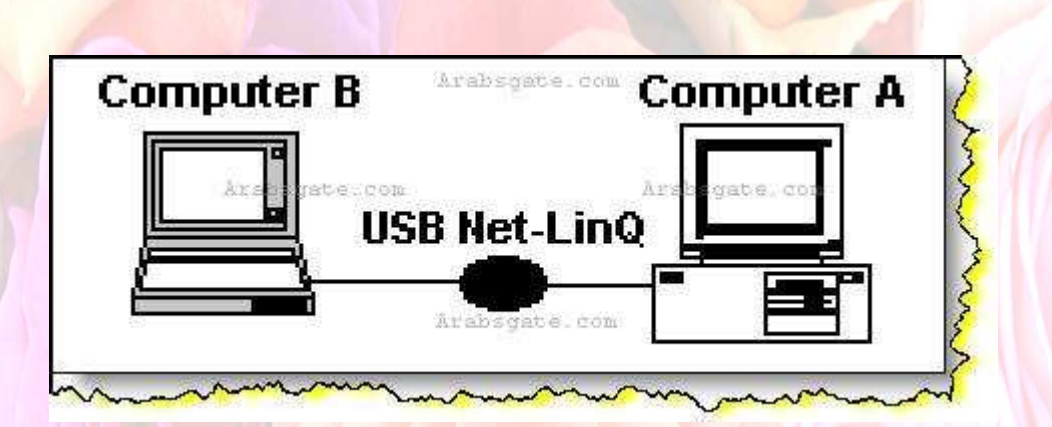

سوف نقوم بتقديم هذا الشرح المنقول لربط جهازين عن طريق وصلة المنفذ العالمي التسلسلي •• (USB)

وبسم الله أبدأ . . ما نحتاجه من معدات لإتمام عملية الاتصال بين الجهازين . . -1أن يكون الجهازان مزودان ببورت الـ (USB) في اللوحة الأم ،، ويظهر ذلك من خلال النظر خلف صندوق الكمبيوتر ورؤية المنافذ المتواجدة .. كما في الشكل التالي – :

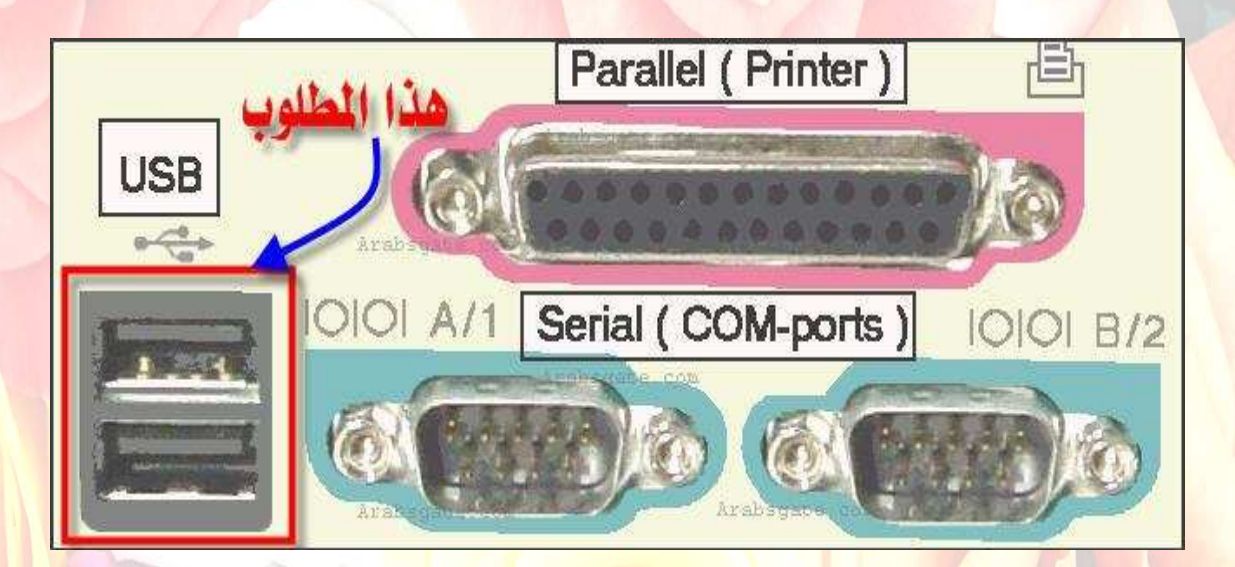

-2ويندوز اكس بي على الجهازين (حيث أن شرح الطريقة سيكون بناء على ذلك. (

- 3 الوصلة بين الجهازين والخاصة بمنفذ ال. . ( USB ) وهي صعبة الصنع اليدوي ، لذلك وجب عليك شراؤها من المحلات الخاصة ببيع القطع الكمبيوترية . .

وتأخذ الشكل التالي –:

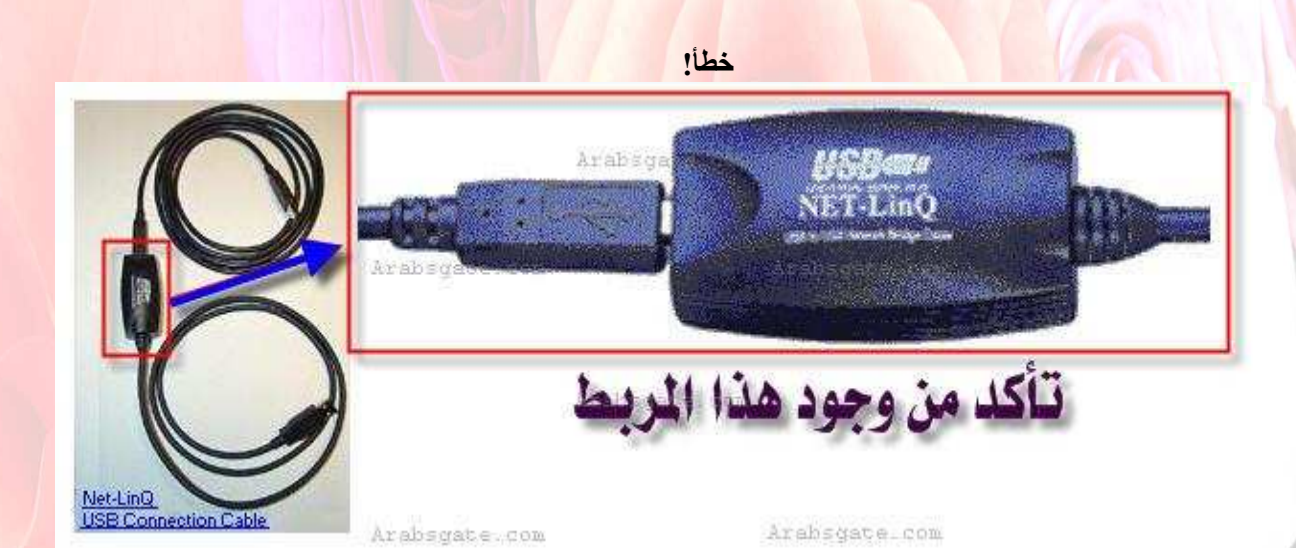

بحيث أن الطرفين يكون ذكراً لمدخل منفذ ال ( USB ) لكل جهاز . .

-4 تعريف الوصلة الخاصة ،، وإما أن يكون على فلوبي ديسك أو سيدي ،، مع العلم بأن بعض أنواع الوصلات يتم تعريفه بشكل افتراضي من ويندوز اكس بي ،، لكن بعضها يجب توفر التعريف الخاص بما ...

وقبل البدء بوضع الوصلة في منفذ ال (USB) لأي جهاز من الجهازين المراد وصلهما بها ،، يجب إتباع الخطوات التالية-: - 1 تشغيل الكمبيوتر والدخول على تسجيل الأدمينستراتر .

-2 الذهاب إلى خصائص جهاز الكمبيوتر ،، ثم إلى (Device Manager) والتأكد من أن بورت الـ (USB) معرف هناك ، كما في الصورة التالية-:

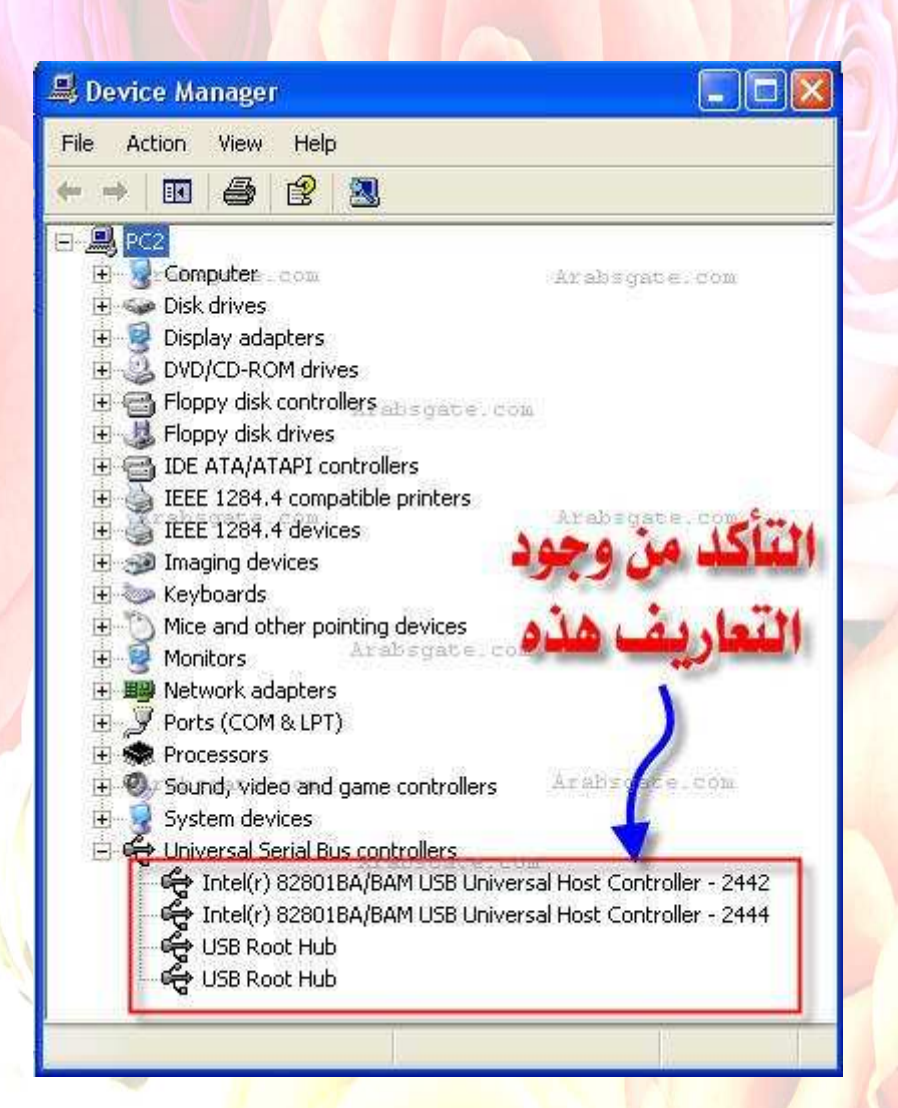

- 3 في حالة توفر تعريف الوصلة ،، فإنه وقبل وضع الوصلة في البورت ، فإنه يفضل التأكد من أن التعريف هل يكون على شكل ملف تنفيذي (SETUP.EXE) أم لا ، وذلك بالذهاب إلى ملفات ذلك التعريف ورؤية ذلك ... ) مع ملاحظة بأن تعريف ويندوز 2000 ممكن أن يحل محل تعريف ويندوز اكس بي إذا لم يتوفر تعريف ويندوز اكس بي بشكل مباشر . . (

فإذا كان ملف تنفيذي ، فإنه يتم تنصيبه أولاً على الكمبيوتر باتباع التعليمات الموضحة لعملية التنصيب ،، كما في الصور التالية ...

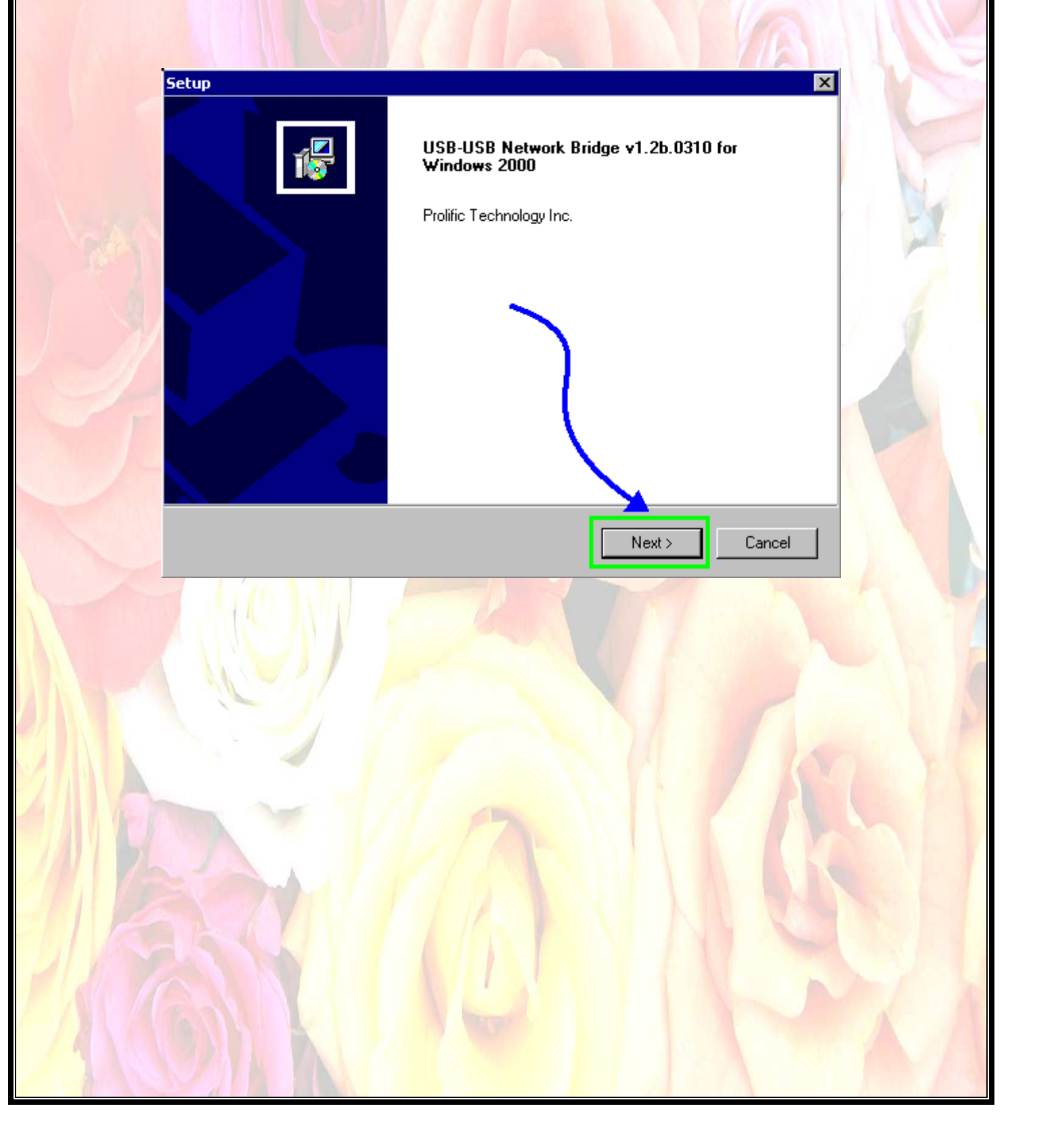

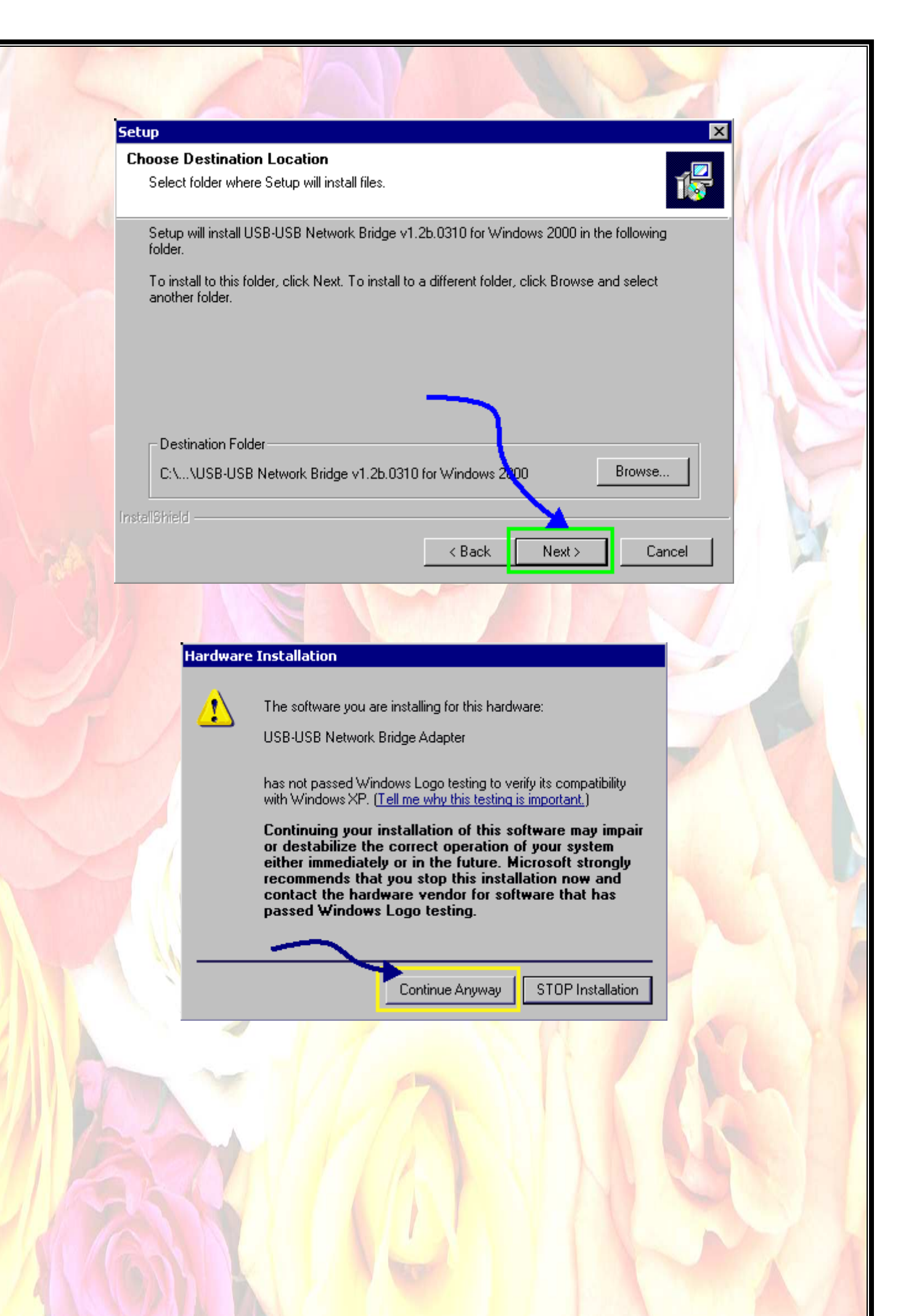

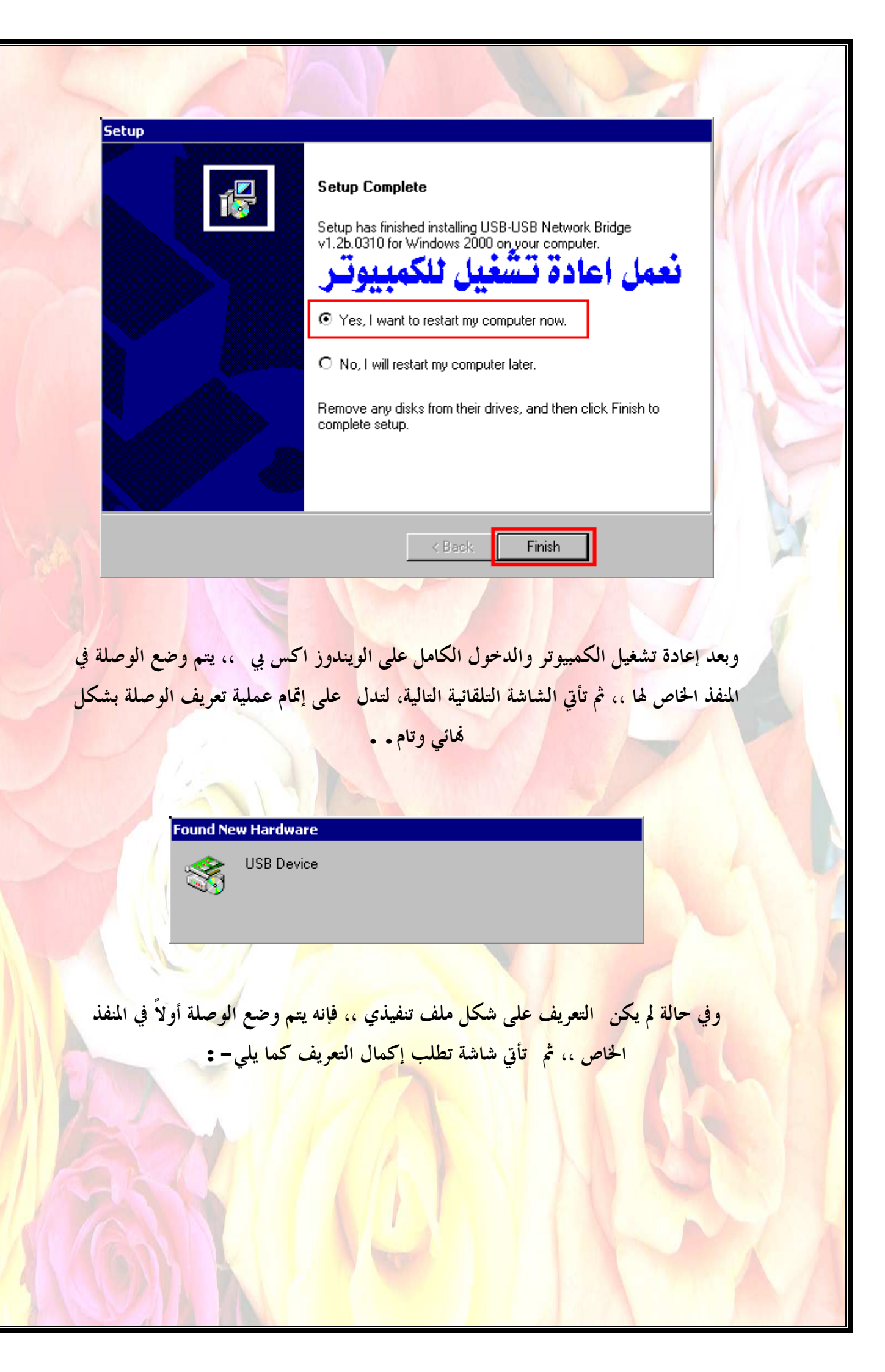

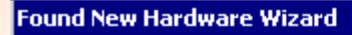

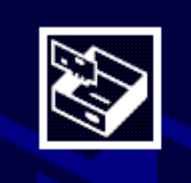

## Welcome to the Found New Hardware Wizard

This wizard helps you install software for:

USB-USB Network Bridge Driver

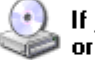

If your hardware came with an installation CD or floppy disk, insert it now.

What do you want the wizard to do?

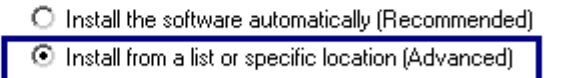

Next >

Cancel

Click Next to continue.

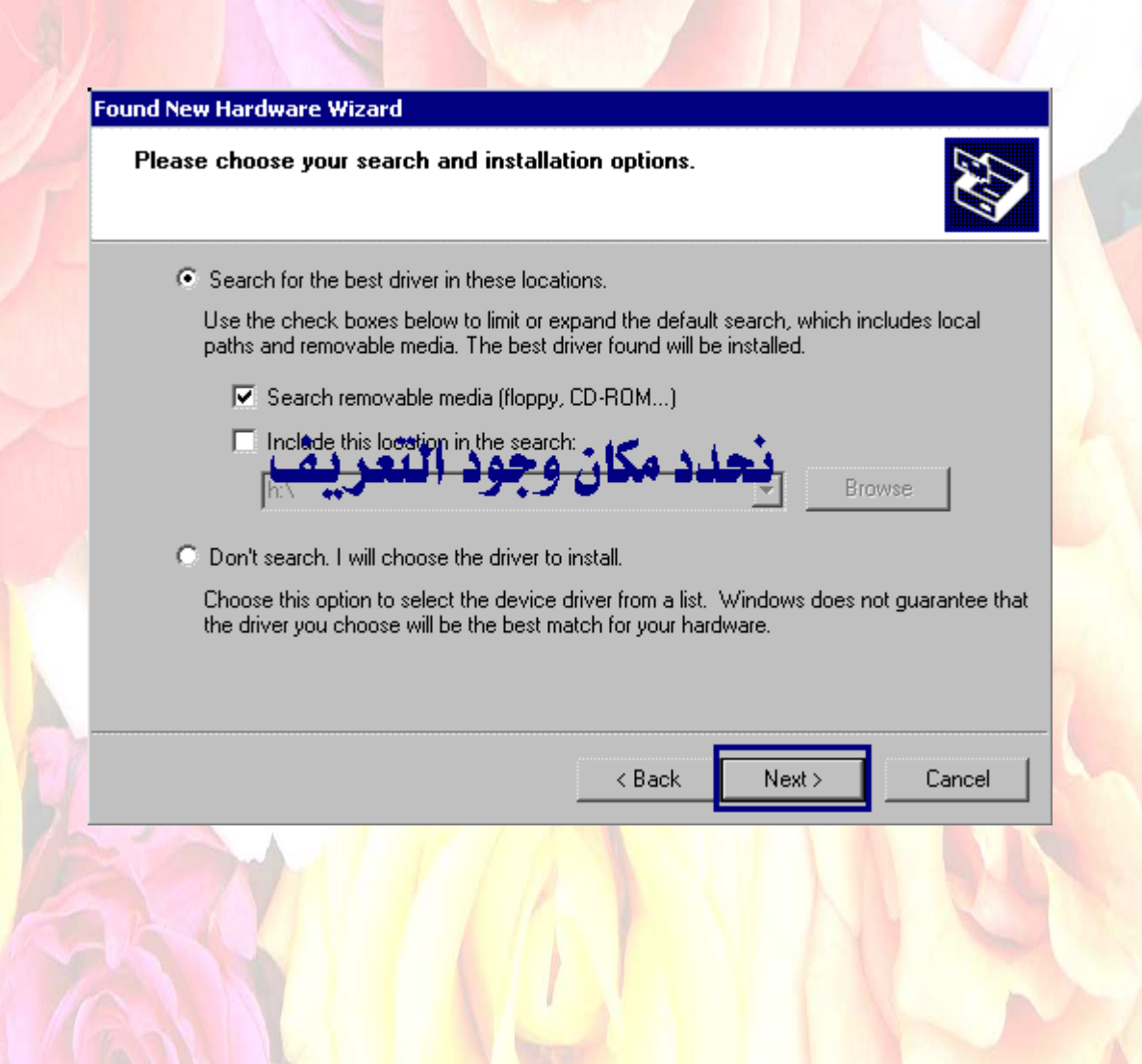

## Hardware Installation

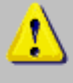

The software you are installing for this hardware:

USB-USB Network Bridge Adapter

has not passed Windows Logo testing to verify its compatibility with Windows XP. (Tell me why this testing is important.)

Continuing your installation of this software may impair or destabilize the correct operation of your system either immediately or in the future. Microsoft strongly recommends that you stop this installation now and contact the hardware vendor for software that has passed Windows Logo testing.

Continue Anyway 📘 STOP Installation

وعند الانتهاء من تعريف الوصلة ،، نذهب إلى (Device Manager) ، ونتأكد من وجود التعريف المناسب للوصلة ، وأن ما قمنا به لغاية الآن صحيح 100 ... %كما في الصورة التالية-:

> 🗄 🚭 Floppy disk controllers 庄 🚍 Floppy disk drives rabsgate. com 🖻 🗠 IDE ATA/ATAPI controllers 🗄 🎯 Keyboards ① Mice and other pointing devices Arabsgate.com 🗄 🥘 Modems 🕀 🛄 Monitors E B Network adapters USB-USB Network Bridge Adapter 🗄 🍠 Ports (COM & LPT) 🗄 🍕 Sound, video and game controllers 🗄 📟 Storage volumes 🗄 🛄 System devices Arabsgate.com E Conversal Serial Bus controllers

والآن انتهينا من تعريف الوصلة على إحدى الأجهزة ،، فنقوم بنفس الخطوات السابقة لتعريف الوصلة نفسها على الجهاز الآخر . . وبعد ذلك يأتي دور تعريف الجهازين برقم IP خاص لكل منهما حتى يكتمل عمل الشبكة

،، كما ولو أن هناك كرت شبكة وكيبل بين الجهازين ،، ويتم ذلك بالذهاب إلى خصائص

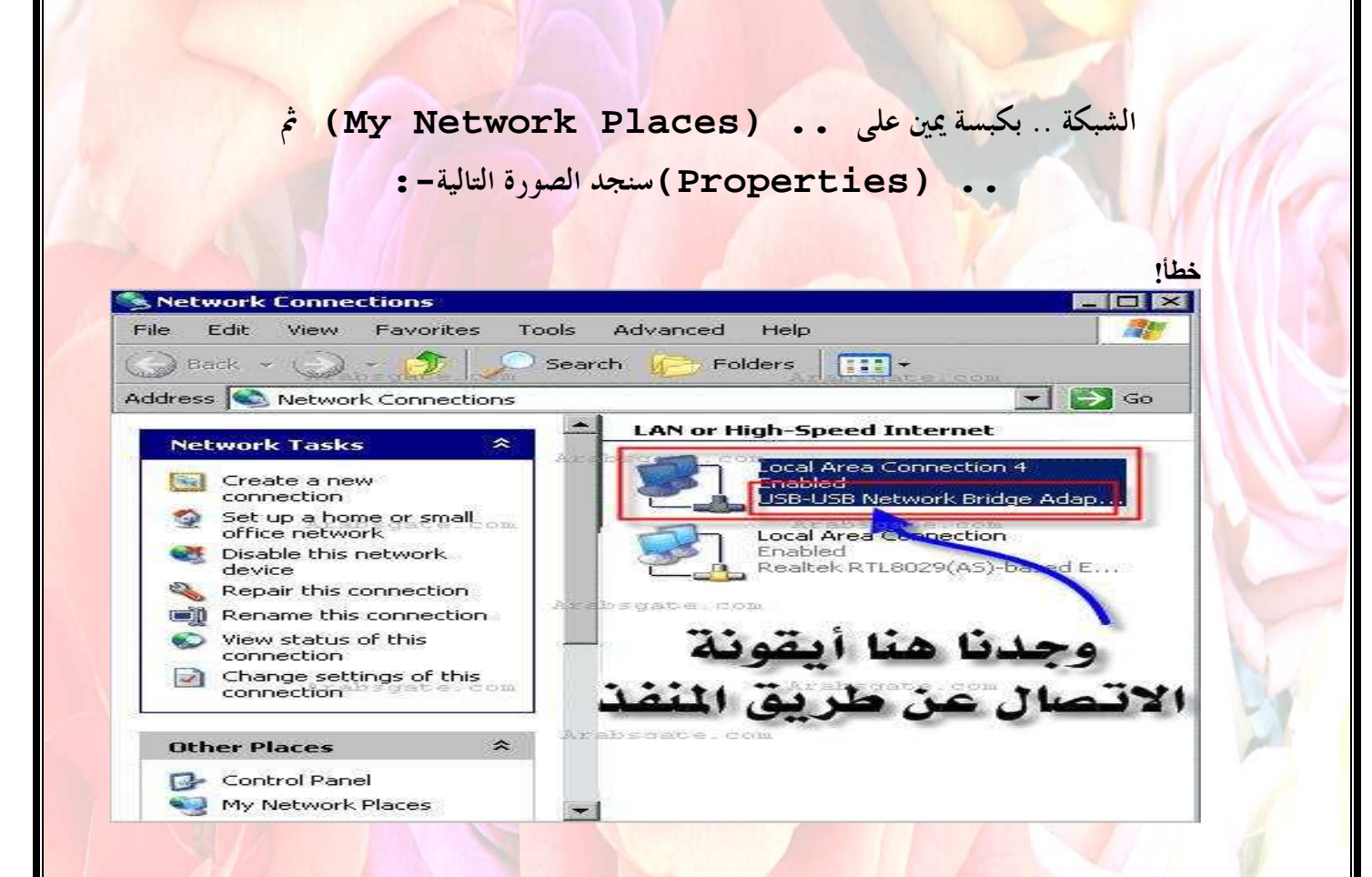

وبكبسة يمين على هذا الأيقون ،، ثم اختيار خصائص . ( Properties )

وبالتالي يتم التعامل معه الآن كأنه كرت شبكة ،، بحيث يتم تحديد IP له ، ووضع علامة صح عند السماح بمشاركة الملفات والطباعة .. كما في الصورة التالية -:

| onnect using:                                                                                                    |                                                                           |                                                             |
|----------------------------------------------------------------------------------------------------|---------------------------------------------------------------------------|-------------------------------------------------------------|
| USB-USB N                                                                                                    | ona 2<br>Jetwork Bridge Adapter                                           | rebedate.com                                                |
|                                                                                                    |                                                                           | Configure                                                   |
| is connection u                                                                                                    | ses the following items: ""                                               |                                                             |
|                                                                                                    | Microsoft Networks                                                        |                                                             |
| Client for                                                                                                    | MICIOSOIC NECOOKS                                                         |                                                             |
| Client for                                                                                                    | Printer Sharing for Microsoft N                                           | letworks<br>trabsorate.com                                  |
| Client for<br>File and F<br>QoS Pac                                                                                                    | Printer Sharing for Microsoft N<br>ket Scheduler                          | letworks<br>wrabsgate, com                                  |
| Client for<br>File and F<br>GoS Pac<br>Internet F                                                                                                    | Printer Sharing for Microsoft N<br>ket Scheduler<br>Protocol (TCP/IP)     | letworks<br>Wrabsgate.com                                   |
| Client for<br>Client for<br>Gos Pac<br>Client F                                                                                                    | Printer Sharing for Microsoft N<br>ket Scheduler<br>Protocol (TCP/IP)     | letworks<br>trabsgate.com<br>Properties                     |
| Client for<br>Client for<br>Client File and F<br>Close Pac<br>Client F<br>Install<br>Description                                                                                                    | Printer Sharing for Microsoft N<br>Ket Scheduler<br>Protocol (TCP/IP)     | letworks<br>trabsgate.com<br>Properties                     |
| Client for<br>Client for<br>GoS Pac<br>Client F<br>Client F<br>Client F<br>Client F<br>Client for<br>Client for | Printer Sharing for Microsoft N<br>kët Scheduler<br>Protocol (TCP/IP)     | letworks<br>Trabsgate.com<br>Properties<br>col. The default |
| Client for<br>Client for<br>Client File and F<br>Close Pac<br>Install<br>Description<br>Transmission Co<br>wide area netwi<br>across diverse i                                                                                                    | Printer Sharing for Microsoft N<br>ket Scheduler<br>Protocol (TCP/IP)     | Properties                                                  |
| Client for Client for                                                                                                    | Printer Sharing for Microsoft N<br>ket Scheduler<br>Protocol (TCP/IP)<br> | Properties                                                  |

وبالضغط مرتين على ((Internet Protocol(TCP/IP) ، لتحديد رقم IP خاص للجهاز .. كما في الصورة التالية-:

| atomatically if your network supports<br>to ask your network administrator for                                                                                                    |
|----------------------------------------------------------------------------------------------------|
| ically<br>igate.com                                                                                                    |
| 192.168.1.1                                                                                                    |
| 255 . 255::=255::==0                                                                                                    |
|                                                                                                    |
| utomatically.                                                                                                    |
| addresses:                                                                                                    |
| E                                                                                                    |
| Arabsgate.dom                                                                                                    |
| Contraction of the second second seco |

مع ملاحظة مهمة وهي ،، لاحظ رقم ال IP الموضوع في الصورة ،، (1.1.168.168)، فيجب الانتباه أنه لو كان لدينا مع الجهاز شبكة أخرى عن طريق كرت شبكة ، فإنه طبعا يجب وضع رقم IP لهذا الارتباط الشبكي ،، ومثلا الرقم الافتراضي1.0.168.0. ، بالتالي يجب أخذ الحذر هنا من تشابه الأرقام في الحالتين (حالة كرت الشبكة وحالة وصلة ال .. (USB)

وبعمل نفس الإجراء السابق أيضا للجهاز الآخر ،، ولكن مع تغيير رقم الـ IP،، مثلا للرقم 192.168.1.2 ،، ووضع قناع الشبكة نفسه..

> ويجب التأكد من أن كل جهاز يحمل اسم مختلف عن الآخر ،، وليكن (PC1) و •• (PC2)

والآن بالذهاب إلى . . (My Network Places) وبالضغط مرتين عليها ،

نجد الصورة التالية ، ونجد تكوّن آيقون جديد لدينا .

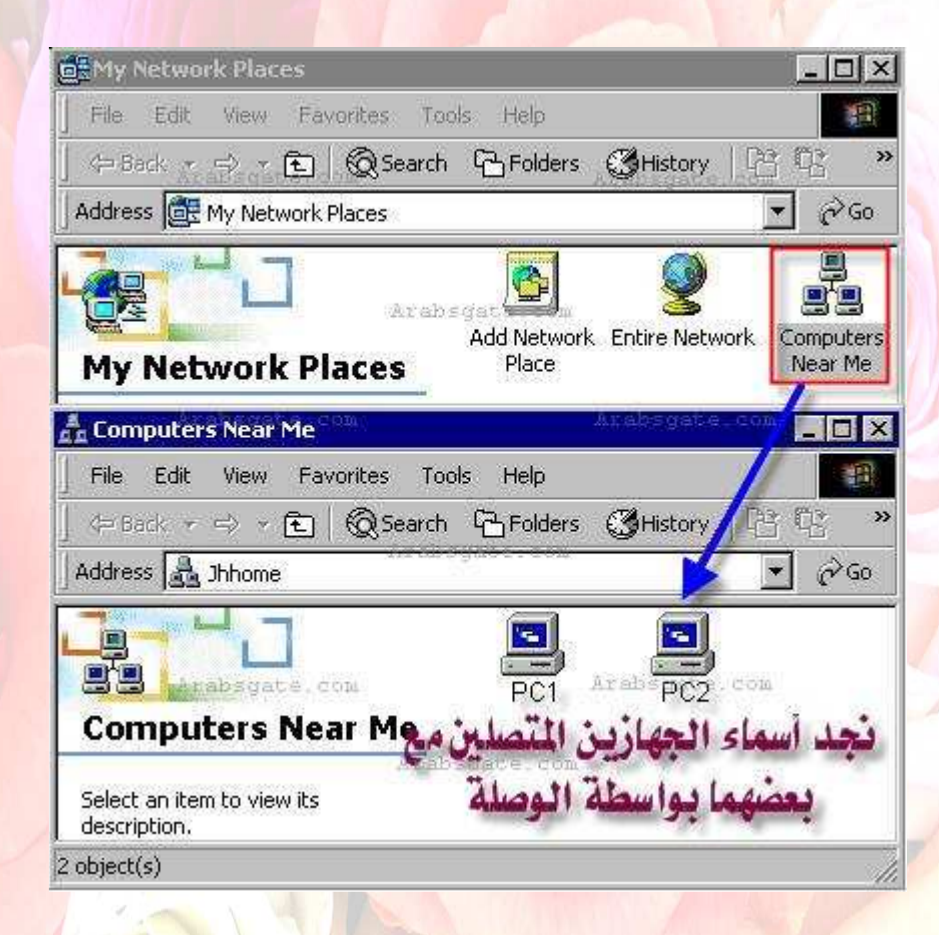

طبعا عند الضغط على (Computers Near Me) ، فإنه يحتاج لفترة وقت تصل إلى دقيقة أو أكثر لمشاهدة الأجهزة ،، طبعا العملية في النهاية تحتاج إلى هذا الصبر .. والله

المستعان .

والآن أصبحت العملية واضحة لعملية ربط جهازين مع بعضهما البعض عن طريق وصلة ال (USB) لويندوز . . XP حيث أن الاعدادات جاهزة لعملية نقل ملفات بين الجهازين ،، واختيار مجلد أو ملف لجعله في وضع مشاركة بين الاثنين . . ملاحظة - :

إن وصلة الـ (USB) ليست مقتصرة لحالة عمل شبكة بين جهازين ،، إنما ممكن استخدامها بين أكثر من جهازين ،، لكن إذا توفر لدينا .. (USB HUB) كما في الصورة التالية

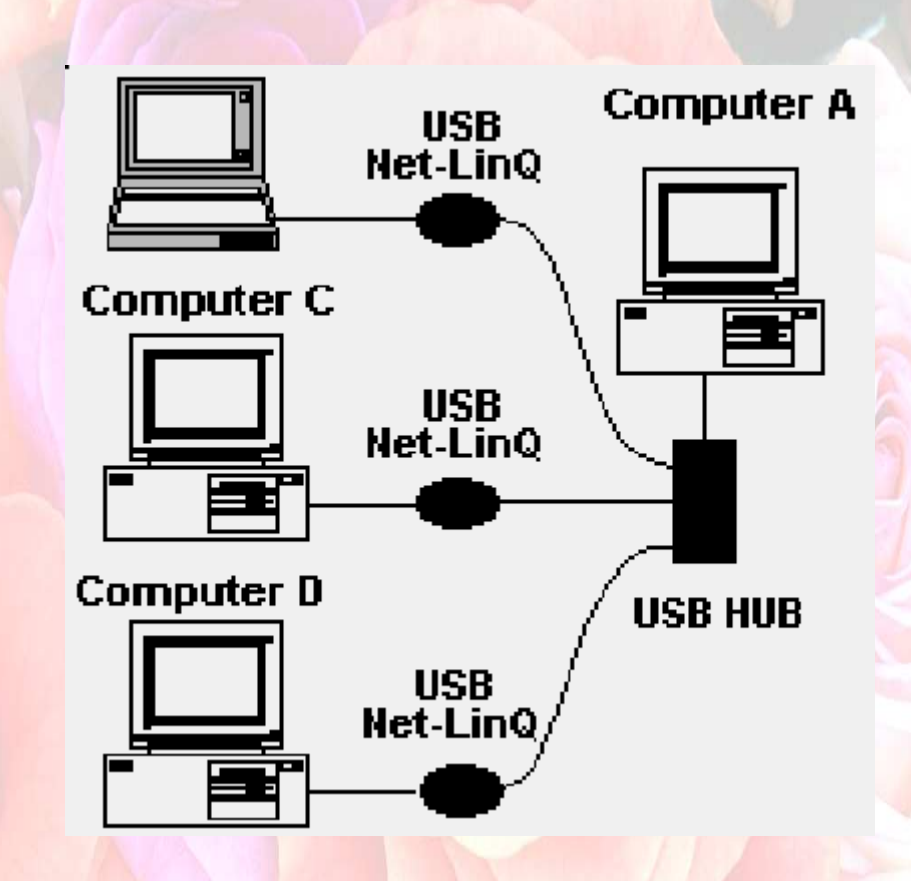

وفي حالة إذا أردنا تفعيل خاصية مشاركة الانترنت بين الجهازين باستخدام نفس الوصلة ،، ففي هذه الحالة يجب أولا القيام بإعداد مشاركة الانترنت بين الجهازين الخاصة لويندوز XP (Internet Connection Sharing Win XP)

وفي الأخير أرجوا منكم إهداء هذا الكتاب لكل أخ وأخت في الله والسلام عليكم ورحمة الله

تنسونى مدعوة صادقة في سجود